CHEYENNE COOK CCOOK@DALLAS-GA.GOV 770.443.8110 EXT. 1210 DALLASGA.GOV

# CUSTOMER SELF SERVICE GUIDE

New Business License

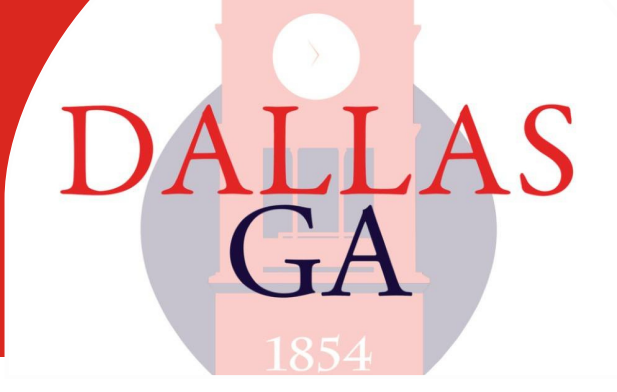

# REGISTER/ LOG IN

Using the email that was submitted on your Occupational Tax Routing Sheet, create an account. If you do not remember your password, please call 770.443.8110 ext. 1210 to reset your password. If you already have an account, then you may log in.

| sign in to community access services. |                         |
|---------------------------------------|-------------------------|
| G Sign in with Google                 |                         |
| Sign in with Apple                    |                         |
| Sign in with Microsoft                |                         |
| Sign in with Facebook                 |                         |
| OR                                    |                         |
| Email address                         |                         |
|                                       |                         |
| This field cannot be left blank       |                         |
|                                       |                         |
| C keep me signed in                   |                         |
| Next                                  |                         |
| Unlock account?                       |                         |
| Help                                  |                         |
| Don't have an account? Skin up        | Register/Create an acco |

#### APPLY

Apply for the Business License Application- General.

| City of Dallas Web Page Home                                                            | Dashboard Apply Today's Inspections                     | Map My Work Pay                | y Invoices Search Q | Calendar 🧿        |
|-----------------------------------------------------------------------------------------|---------------------------------------------------------|--------------------------------|---------------------|-------------------|
| Application Assistant                                                                   |                                                         |                                |                     | Help me choose    |
| Search for application names and keywords                                               | Search for application names and keywords               |                                |                     |                   |
| 쉽 All                                                                                   | 🍰 My History 🔳                                          | ICENSES                        | PERMITS             | PLANS             |
| > Show Categories                                                                       |                                                         |                                |                     | Show My Templates |
| Business License Application- General<br>Category Name: Descriptin<br>General Apply for | m:<br>a new Business License (Occupational Tax Certific | ate) in the City of Dallas, GA | L                   | Apply             |
| Temporary/Seasonal Business License                                                     |                                                         |                                |                     | Apply             |
| Category Name: Description<br>Seasonal/Temporary Temporary                              | on:<br>//Seasonal Business License including Firework s | ands.                          |                     |                   |

#### **SELECT THE BUSINESS**

A business has already been created. Once you create an account using the same email, it will connect the business to your account. If this does not look like below, reach out to Cheyenne Cook 770.443.8110 ext. 1210.

Business License Test -

\*REOUIRED

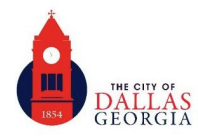

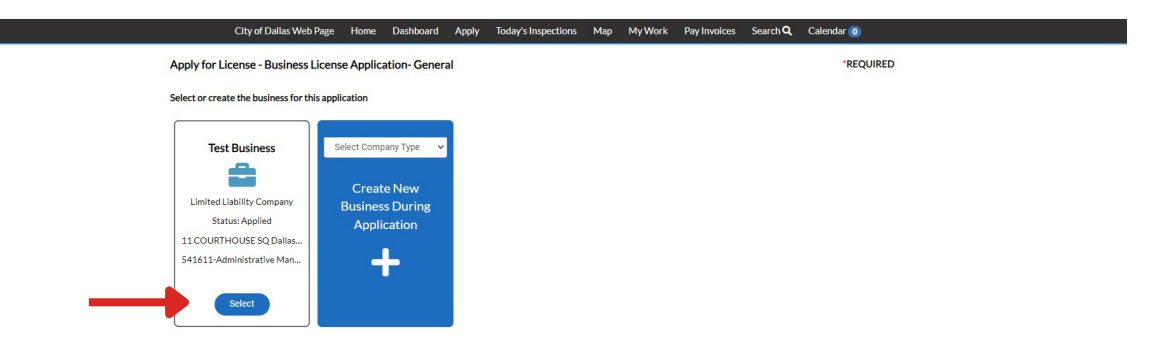

#### **VIEW THE REQUIREMENTS AND LINKS**

There are required documents that will need to be uploaded at the end of the application. Those forms are linked on this page. Any words in blue are links. Depending on what type of business you are starting. There may be additional forms required. (ex: health food permit, professional license, etc.)

| 0                                                                                                    | 2                                                                                                    | 3                                                                                                    | •                                                                                                    | 5                                                  | 6                                              | 0                          |
|----------------------------------------------------------------------------------------------------|----------------------------------------------------------------------------------------------------|----------------------------------------------------------------------------------------------------|----------------------------------------------------------------------------------------------------|----------------------------------------------------|------------------------------------------------|----------------------------|
| Locations                                                                                                    | Туре                                                                                                    | Contacts                                                                                                    | More Info                                                                                               | Attachments                                        | Signature                                      | Review and S               |
| LOCATIONS                                                                                                    |                                                                                                    |                                                                                                    |                                                                                                    |                                                    |                                                |                            |
| To obtain a Business Licen                                                                                                    | ise with the City of I                                                                                                    | Dallas, all required field                                                                                           | ds must be filled out. Th                                                                               | aere are forms that will r                         | need to be notarized                           | and uploaded befo          |
| submitting. Those forms c                                                                                                    | an be found below.                                                                                                    | ou are able to save as                                                                                               | draft and return at any                                                                                 | time. A Business License                           | e will not be issued u                         | ntil all holds from        |
| Departments have been re                                                                                                    | leased and the invoi                                                                                                    | ce has been paid.                                                                                                    |                                                                                                    |                                                    |                                                |                            |
| The following are arequire                                                                                                    | ed for ALL busienss                                                                                                    | 25:                                                                                                    |                                                                                                    |                                                    |                                                |                            |
| <ul> <li>S.A.V.E. Affidavit (th</li> <li>E-Verify Affidavit (th</li> <li>Registration from Se</li> <li>Lease/Proof of Owner</li> <li>Applicant's Secure a</li> </ul> | his must be notarized<br>his must be notarized<br>ecretary of State (if of<br>ership (first page and<br>and Verifiable Docur | )<br>)<br>corporation or LLC) Cor<br>signauture page of lease<br><b>nent (i.e., driver's licen</b>                   | ntact the SOS at (404)656<br>e only).<br><b>se)</b>                                                     | 5-2817                                             |                                                |                            |
| The following are required                                                                                                    | d if appliacable:                                                                                                    |                                                                                                    |                                                                                                    |                                                    |                                                |                            |
| Residential Property     State Professional L     Health Inspection Ce     Imigration Document     Letter from Leasing C                                             | y Limited Home Occ<br>icense (not sure if y<br>rtification (if food rel<br>ilation (if applicant is<br>company or Homeow     | upational Form (Home<br>ou are considered a pro<br>ated)<br>other than U.S. Citizen) I<br>ner if you are leasing/rea | e Business Only)<br>ofessional, visit here.)<br>Documentation form the<br>nting, stating it is ok to op | U.S. Department of Hom<br>perate a home-based busi | eland Security must t<br>ness from this addres | be submitted.<br><b>s.</b> |
| Type: Location<br>US<br>11 COURTHOUSE SC<br>Dallas GA. 30132                                                                                                    | ti cou<br>Dalla                                                                                                    | e: Mailing<br>US<br>IRTHOUSE SQ,<br>s. GA. 30132                                                                     |                                                                                                    |                                                    |                                                |                            |

Apply for License - Business License Application- General

At any point in the application, you can save as draft. Everything EXCEPT attachments will save.

### ADD ALL REQUIRED ATTACHMENTS

All the required documents are listed in the instructions. A Business License cannot be issued until all required documents have been submitted.

#### Attachments

The following are arequired for ALL busiensses:

- · Financial Affidavit (this must be notarized) S.A.V.E. Affidavit (this must be notarized)
- E-Verify Affidavit (this must be notarized)
- Registration from Secretary of State (if corporation or LLC) Contact the SOS at (404)656-2817
- Lease/Proof of Ownership (first page and signauture page of lease only). Applicant's Secure and Verifiable Document (i.e., driver's license)
- The following are required if appliacable:
- Home-Based Occupational Form (Home Business Only)
- State Professional License (not sure if you are considered a professional, visit here.)
   Health Inspection Certification (if food related)
- Imigration Documentiation (if applicant is other than U.S. Citizen) Documentation form the U.S. Department of Homeland Security must be submitted. Letter from Leasing Company or Homeo wner if you are leasing/renting, stating it is ok to operate a home-based business from this addres

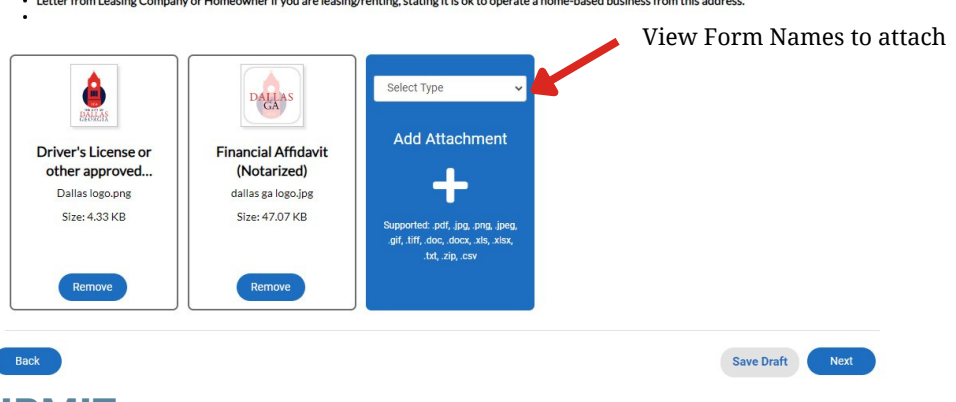

## **REVIEW AND SUBMIT**

Be sure to review that all information is correct and submit your application. City staff will not be able to see any thing until it has been submitted.

After reviewing your application, an invoice will be created and sent to you via email. This can be paid online by card or e-check or in office at 200 Main Street Dallas, GA 30132.

For any questions or concerns about the application or online portal, contact Cheyenne Cook. ccook@dallas-ga.gov 770.443.8110 ext. 1210

# **ADDITIONAL INFORMATION ABOUT PORTAL**

While you are waiting on your invoice, you can see what the hold is on your business. Visit 'MY ACCOUNT'

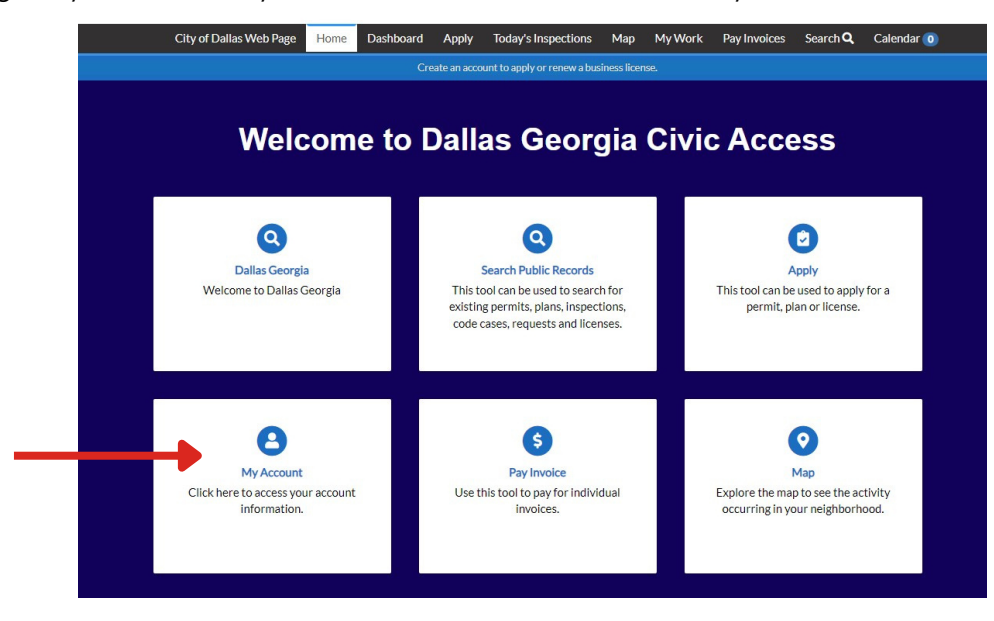

When your business is added into our system by a staff member, holds are added to the business. This alerts other departments that they need to review this business and approve or deny. Any notes they add will be available to see on this screen. Once they approve and release the hold, it will go away. Once all holds have been released, you will be able to receive your business license.

| A hold currently exists on this business.                                                                                                    |                                                                                               |      |                              |                  |   |        |  |  |  |
|----------------------------------------------------------------------------------------------------|-----------------------------------------------------------------------------------------------|------|------------------------------|------------------|---|--------|--|--|--|
| Business Details   Tab Elemer                                                                                                    | nts   Main Menu                                                                               |      |                              |                  |   |        |  |  |  |
| Business Details                                                                                                    |                                                                                               |      |                              |                  |   |        |  |  |  |
| Company Name:                                                                                                    | Test Business Company Ty                                                                      | pe:  | Limited Liability<br>Company | Open Date:       |   |        |  |  |  |
| Status:                                                                                                    | Applied Distr                                                                                 | ict: | Dallas,GA                    | Closed Date:     |   |        |  |  |  |
| Location:                                                                                                    | Commercial                                                                                    |      |                              | Last Audit Date: |   |        |  |  |  |
| Description:                                                                                                    | TEST BUSINESS                                                                                 |      |                              |                  |   |        |  |  |  |
| Locations Attachments Contacts Holds Classifications More Info Licenses Existing Holds   Next Tab   Business Details   Main Menu Existing Holds Sort Description > |                                                                                               |      |                              |                  |   |        |  |  |  |
| Name                                                                                                    | Description                                                                                   |      | Comments                     | Hold Date        | , | Status |  |  |  |
| Business License Hold                                                                                                    | Business License Not Issued                                                                   |      | THIS IS A TEST               | 01/12/2024       |   | Active |  |  |  |
| Code Enforcement Hold<br>for Business License                                                                                                    | Hold awaiting Marshall approval prior to business<br>license approval                         |      | THIS IS A TEST               | 01/12/2024       |   | Active |  |  |  |
| Community<br>Development Hold for<br>Business License                                                                                                    | Hold pending completion of all required permits an<br>documentation for Community Development | d    | THIS IS A TEST               | 01/12/2024       |   | Active |  |  |  |
| Results per page 10 V 1-3 of 3 << < 1 > >>                                                                                                    |                                                                                               |      |                              |                  |   |        |  |  |  |